会议费、场租费等业务开发票流程

一、开发票业务

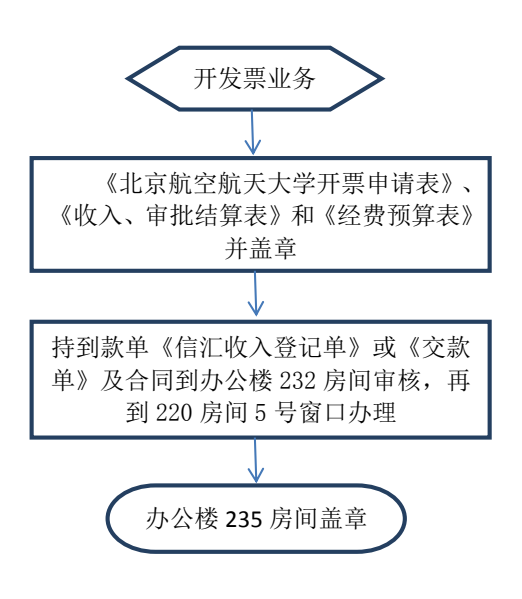

图1开发票流程图

业务说明:

承办会议、场租等业务需要开具发票的,具体需要准备的资料如下:

(1)到款单(缴款单第一联或信汇收入单第二联,信汇收入单可在核算中心7号窗口查询);

(2) 《收入、审批结算表》和《经费预算表》;

(3) 《北京航空航天大学开票申请表》;

(4)承办会议需要开具较多发票的单位或经费负责人需下载会 议费发票信息表(可登陆财务处网站下载服务下载),开发票时将其

1

电子版和纸质信息表交至在办公楼 220 房间 5 号窗口徐老师,联系电

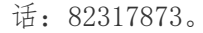

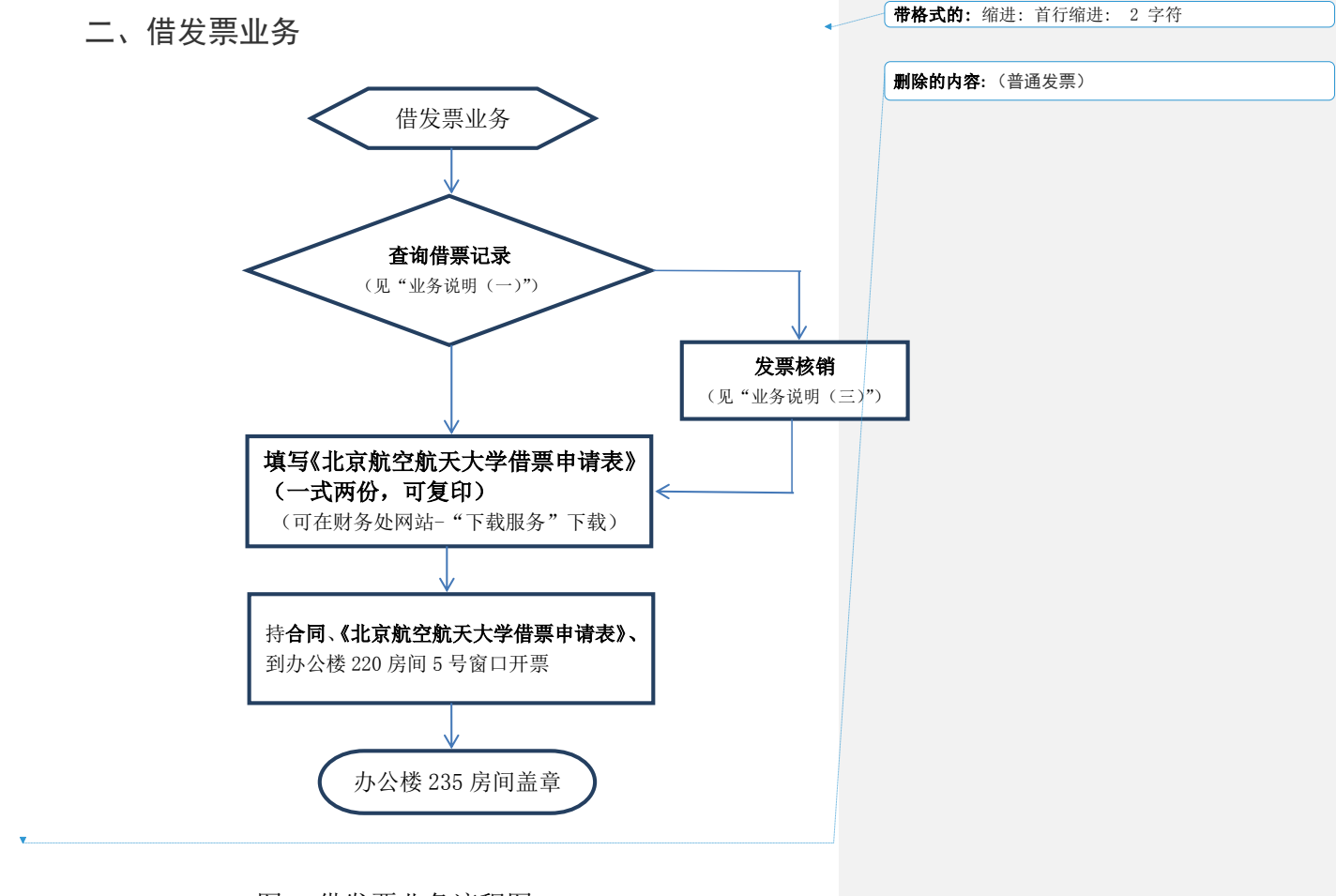

图 2 借发票业务流程图

业务说明:

(一)原则上我校不借开发票,因特殊情况确需借票的,每位经费负责人只可以借一张发票,经费负责人可登陆财务处网站查询个人借票情况,如有借票记录未核销,应先办理借票核销业务。

,

**删除的内容**:只允许《北京增值税普通发票》(以下简称 "普通发票")。 具体查询方法如下:登陆财务处网站—"网上财务综合信息系统", 点击"网上查询"模块,选择"项目信息"栏目的"个人借开发票查 询"按钮,点击进入"个人借开发票查询"功能进行查询。

(二)按照《北京航空航天大学借票申请表》要求,将有关内容 填写完整:

与对方单位准确核实开具发票类型、单位名称、纳税人识别
号和发票金额,原则上发票开具后不予退换。

 冻结与发票相同金额的经费。原则上要求当月到款,如果有 特殊原因不能当月到款,应加以说明,但当年所借发票必须当年核销, 不得跨年。

3. 明确扣税经费号及税费金额。

(三)经费到款后应及时办理借票核销业务,即可解冻经费。持 经费到款单到办公楼220房间5号窗口办理,并将税费调整至相应经 费号。

3

## 三、退发票业务

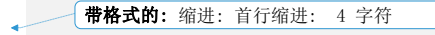

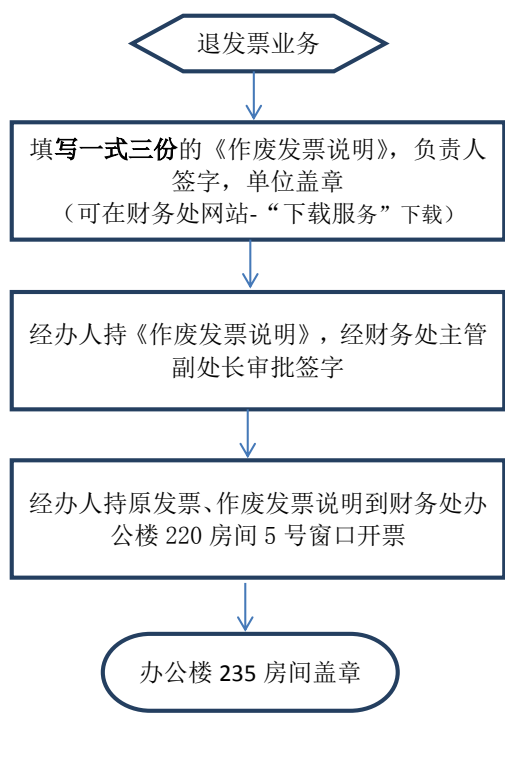

图3退发票业务流程图

4